### SMI – Supplier Managed Inventory

With Supplier Managed Inventory (SMI) you have the possibility to provide your supplier a deeper integration into your supply chain process. The supplier is able to see the stock levels for his parts at the Magna plant. Based on the stock level (minimum level and maximum level) the supplier can react accordingly.

To view the parts which have been published to SupplyWeb for SMI, select the Demand->Supplier Managed Inventory -> Part Summary menu option.

| infor Infor Supplier Exc   | change® 11.4.2.005.                    |
|----------------------------|----------------------------------------|
| Demand - Shipments -       | Receipts  Billing  Defective Materials |
| Schedules                  | Magna Demonstration Customer           |
| Discrete POs               | e Overview                             |
| Release Report             | udmin.                                 |
| Load Sheet Report          | s, read the <u>Release Notes</u> .     |
| Demand Summary             | t Management                           |
| Supplier Managed Inventory | SMI Console                            |
| CUM Management             | Part Usage                             |
|                            | Part Summary                           |

You may specify the search criteria for the parts you wish to view.

| Search Criteria  |                  |
|------------------|------------------|
| Facility         | Magna Aurora 🔻   |
| Ship To          | Magna 375 🔻      |
| Part             | < All > <b>T</b> |
| Inventory Status | < All > <b>T</b> |
|                  |                  |

SMI View SMI Part Summarv

# Туре < All > • Status < All > ۲ Continue

The Supplier part summary page will display all of the matching Parts from your search.

#### Supplier Managed Inventory Part Summary

| Shipping Information |                                 |     |          |        |                    |            |          |             |          |        |            |             |
|----------------------|---------------------------------|-----|----------|--------|--------------------|------------|----------|-------------|----------|--------|------------|-------------|
| Facility             |                                 |     |          |        |                    | SI         | hip To   |             |          |        |            |             |
| Magna Aurora         |                                 |     |          | M      | Magna 375          |            |          |             |          |        |            |             |
| Search Criteria      |                                 |     |          |        |                    |            |          |             |          |        |            |             |
| Part                 | rt Inventory Status Type Status |     |          |        |                    |            |          |             |          |        |            |             |
| All                  | All                             |     |          |        | All                |            | All      |             |          |        |            |             |
| Parts Summary        | Parts Summary 1 to 3 of 3       |     |          |        |                    |            |          | 1 to 3 of 3 |          |        |            |             |
| Part Number          | Min. G                          | )ty | Max. Qty | U of M | Last Delivery Qty. | Last Deliv | ery Date |             | CUM Qty. | In-Tra | insit Qty. | On Hand Qty |
| 1234                 | 250                             |     | 600      | EA     | 160                | 12-21-2010 | )        |             | 26,080   | 0      |            | 200         |
| 5678                 | 300                             |     | 800      | EA     | 0                  |            |          |             | 0        | 0      |            | 500         |
| 9012                 | 200                             |     | 600      | EA     | 2,880              | 12-21-2010 | )        |             | 240,638  | 0      |            | 800         |

To get detailed Information on the part usage, select the *Demand->Supplier Managed Inventory->Part Usage* link from the navigator.

| SMI View SMI Part Usag | je               |
|------------------------|------------------|
| Search Criteria        |                  |
| Facility               | Magna Aurora 🔻   |
| Ship To                | Magna 375 🔻      |
| Part                   | < All > <b>T</b> |
| Inventory Status       | < All > <b>T</b> |
| Туре                   | < All > •        |
| Status                 | < All > <b>T</b> |
|                        | Continue         |

You may specify again the search criteria for the parts you wish to display.

#### Supplier Managed Inventory - Part Usage

| Shipping Information        |                  |                             |           |      |            |           |             |
|-----------------------------|------------------|-----------------------------|-----------|------|------------|-----------|-------------|
| Facility                    |                  |                             | Ship To   |      |            |           |             |
| Magna Aurora                |                  |                             | Magna 375 |      |            |           |             |
| Search Criteria             |                  |                             |           |      |            |           |             |
| Part                        | Inventory Status |                             |           | Туре |            | Status    |             |
| All                         | All              |                             |           | All  |            | All       |             |
| Parts Usage List 1to 3 of 3 |                  |                             |           |      |            |           | 1 to 3 of 3 |
| Part Number                 | Part Description | Avg. Daily Release for Week |           |      | Avg. Daily | Usage YTD |             |
| 1234                        | Steel Part A     | 50                          |           |      | 50         |           |             |
| 5678                        | Steel Part B     | 60                          |           |      | 60         |           |             |
| 9012                        | Steel Part C     | 45                          |           |      | 45         |           |             |

The SMI Console will display detailed information on the SMI parts in graphical form.

You may specify again the search criteria for the parts.

| SMI View SMI Console |                       |
|----------------------|-----------------------|
| Search Criteria      |                       |
| Facility             | Magna Aurora 🔻        |
| Ship To              | Magna 375 🔻           |
| Part                 | < All> T              |
| Inventory Status     | < All > •             |
| Туре                 | < All > •             |
| Status               | < All > •             |
| Sort Order           | By Inventory Status V |
|                      | Continue              |

The SMI Console page will display all of the matching Parts from your search.

**SMI Console** Search Criteria Sort Order: By Inventory Status 💌 Part Type Part Status Facility Ship To Part Inventory Status Magna 375 All All All All Magna Aurora 1234 Steel Part A 🕀 Last Updated Engineering PO Level Suggested Ship Qty. Suggested Delivery Date Model Year Inventory Status UofM ADR Туре 02-24-2012 600 EA 50 225 02-27-2012 250 Production 5678 Steel Part B PO Level Last Updated Suggested Ship Qty. Suggested Delivery Date Model Year Inventory Status UofM ADR Туре 02-24-2012 50 02-27-2012 800 EA 60 Production 9012 Steel Part C 🔥 Last Updated PO Level Suggested Ship Qty. Suggested Delivery Date Model Year Inventory Status UofM ADR Type 02-24-2012 EA 45 200 600 0 Production 800 0

SMI Supplier Managed Inventory

Under

Normal

Over

Production

Staged Shippers

Service

Build Out

Consignment

Status

None

Status

None

Status

None

There will be shown minimum and maximum stock level, stock on hand and signalled with colors the part status.

If the part is green then everything is in range between min and max. Overshipment will be displayed in yellow and an undershipment in red.

The Consignment quantity will be shown in a light red color, staged Shippers (not shipped yet) will be shown in blue.

In the 'Status' column on the right hand side there is additional information. Build Out gives the supplier the information to stop shipping this part to the Magna plant.

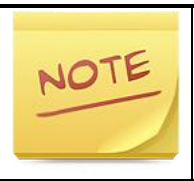

Mind to define alerts to get automatic emails for SMI parts in 'Preferences' – 'Configure Alerts' for undershipment and overshipment.

| SMI Alerts |                              |      |  |
|------------|------------------------------|------|--|
| Edit       | Alert                        | Send |  |
| 1          | SMI Part Below Minimum Level |      |  |
| 1          | SMI Part Above Maximum Level |      |  |

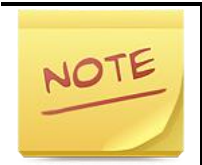

When creating a shipper you will see that a part is SMI controlled from the column 'Procurement Method'.

| Part | Part List |              |                       |                    |  |  |  |
|------|-----------|--------------|-----------------------|--------------------|--|--|--|
|      | Part      | Description  | Suggested Ship Qty.   | Procurement Method |  |  |  |
|      | 1234      | Steel Part A | 225                   | SMI                |  |  |  |
|      | 5678      | Steel Part B | 50                    | SMI                |  |  |  |
|      | 9012      | Steel Part C | 0                     | SMI                |  |  |  |
|      |           |              | Create Shipper Cancel |                    |  |  |  |

The 'Suggested Ship Quantity' will be proposed based on a formular.

The supplier can also decide to ship different amounts of course based on other criteria like packaging size and other input.

Page 5 of 6

## SupplyWEB - Supplier Training

The method has to be agreed upon with the Magna plant.